# 選項82 RV32x VPN路由器系列上的配置

## 目標

本文檔將指導您完成RV32x VPN路由器系列上的選項82的設定和設定。 選項82是DHCP中繼資訊選項。DHCP中繼是一種功能,用於允許主機與不在同一網路上的遠 端DHCP伺服器之間的DHCP通訊。它允許DHCP中繼代理在將DHCP資料包傳送到DHCP伺 服器或從客戶端傳送到DHCP伺服器時包含自身資訊。它通過徹底識別連線為DHCP過程增加 了安全性。

### 適用的裝置

·RV320 Dual WAN VPN路由器

· RV325 Gigabit Dual WAN VPN路由器

## 軟體版本

·v1.1.0.09

# 選項82

步驟1.登入到Web配置實用程式並選擇DHCP >選項82。將打開「選項82」頁:

| -      |              |            |   | -   | - |
|--------|--------------|------------|---|-----|---|
| $\sim$ | $\mathbf{n}$ | <b>t</b> 1 | 0 | 0   | - |
|        |              |            |   | - 0 | 1 |
| $\sim$ | ~            | •••        | 0 | -   | - |
|        |              |            |   |     |   |

| Option 82 Table  |             |             |  |
|------------------|-------------|-------------|--|
| Circuit ID       | Description | DHCP Subnet |  |
| 0 results found! |             |             |  |
| Add Edit Delete  |             |             |  |
|                  |             |             |  |
| Save Cancel      |             |             |  |

選項82表顯示以下欄位:

·電路ID — 使用者定義的ASCII字串,用於標識傳送DHCP請求的電路介面。

·描述 — 使用者輸入的電路ID的描述。

·DHCP子網 — 路由器根據可用性自動分配DHCP子網IP地址和掩碼。如需手動修改,請參閱 <u>新增電路ID後修改DHCP子網</u>。

| Option 82       |             |             |
|-----------------|-------------|-------------|
| Option 82 Table |             |             |
| Circuit ID      | Description | DHCP Subnet |
| 01ABCD234567EF  | test        |             |
| Add Edit Delete |             |             |
|                 |             |             |
| Save Cancel     |             |             |

步驟2.按一下Add以新增電路ID。Circuit ID和Description下的欄位可編輯。

步驟3.在Circuit ID欄位中輸入所需的電路ID。

步驟4.在「說明」欄位中輸入電路ID所需的說明。

| Option 82       |             |                           |
|-----------------|-------------|---------------------------|
| Option 82 Table |             |                           |
| Circuit ID      | Description | DHCP Subnet               |
| 01ABCD234567EF  | test        | 192.168.4.1/255.255.255.0 |
| Add Edit Delete |             |                           |
|                 |             |                           |
| Save Cancel     |             |                           |

步驟5.按一下Save,將輸入的電路ID和說明欄位新增到選項82表中。

#### 修改電路ID

| Option 82 Table |             |                           |  |
|-----------------|-------------|---------------------------|--|
| Circuit ID      | Description | DHCP Subnet               |  |
| 01ABCD234567EF  | test        | 192.168.4.1/255.255.255.0 |  |
| Add Edit Delete |             |                           |  |
|                 |             |                           |  |
| Save Cancel     |             |                           |  |

步驟1。若要修改電路ID名稱和說明,請選中其旁邊的覈取方塊。該條目將突出顯示。

附註:DHCP子網選項在選項82表中不可編輯。請參閱修改DHCP子網以對其進行修改。

步驟2.按一下Edit編輯檢查的電路ID,或按一下Delete將其刪除。

步驟3.按一下Save儲存更改並完成選項82設定的配置。

#### 修改DHCP子網

步驟1.登入到路由器配置實用程式並選擇DHCP > DHCP設定。DHCP設置頁開啟:

| DHCP Setup                                                   |                                                   |  |  |
|--------------------------------------------------------------|---------------------------------------------------|--|--|
| IPv4 IPv6                                                    |                                                   |  |  |
|                                                              | VLAN Option 82                                    |  |  |
| VLAN ID:                                                     | 1 •                                               |  |  |
| Device IP Address:                                           | 192.168.1.1                                       |  |  |
| Subnet Mask:                                                 | 255.255.255.0                                     |  |  |
| DHCP Mode:                                                   | ● Disable ○ DHCP Server ○ DHCP Relay              |  |  |
| Remote DHCP Server:                                          | 0.0.0.0                                           |  |  |
| Client Lease Time:                                           | <b>1440 min</b> (Range: 5 - 43200, Default: 1440) |  |  |
| Range Start:                                                 | 192.168.1.100                                     |  |  |
| Range End:                                                   | 192.168.1.149                                     |  |  |
| DNS Server1:                                                 | 0.0.0.0                                           |  |  |
| DNS Server2:                                                 | 0.0.0.0                                           |  |  |
| WINS Server:                                                 | 0.0.0.0                                           |  |  |
| TFTP Server and Configuration Filename (Option 66/150 & 67): |                                                   |  |  |
| TFTP Server Host Name:                                       |                                                   |  |  |
| TFTP Server IP:                                              | 0.0.0.0                                           |  |  |
| Configuration Filename:                                      |                                                   |  |  |
|                                                              |                                                   |  |  |
| Save Cancel                                                  |                                                   |  |  |

步驟2.按一下IPv4選項卡。

步驟3.按一下選項82單選按鈕以顯示選項82選項。

| DHCP Setup         |                   |  |
|--------------------|-------------------|--|
| IPv4 IPv6          |                   |  |
|                    | ○ VLAN            |  |
| Circuit ID:        | 01AE 🔻            |  |
| Device IP Address: | 192.168.4.5       |  |
| Subnet Mask:       | 255.255.255.128 ▼ |  |

步驟4.從Circuit ID下拉選單中,選擇要修改的、已建立的電路ID。

步驟5.在「裝置IP地址」中輸入為其建立電路ID的子網IP地址。

步驟6.從Subnet Mask下拉選單中選擇相應的子網掩碼,以確定子網IP地址的範圍。

步驟7.按一下Save以儲存對電路ID所做的變更。

DHCP > Option 82下的選項82表現在顯示更新的資訊。

| Option 82       |             |                             |
|-----------------|-------------|-----------------------------|
| Option 82 Table |             | Items 1-1 of 1 5 🔻 per      |
| Circuit ID      | Description | DHCP Subnet                 |
| 01ABCD234567EF  | test        | 192.168.4.5/255.255.255.128 |
| Add Edit Delete |             | 📕 🔺 Page 📘 🔻 of 1 🕨         |
|                 |             |                             |
| Save Cancel     |             |                             |